# MANUAL DE REGISTRO Y ACCESO

#### OJS Revista Universidad y Salud

Manual para el correcto uso de la plataforma OJS de la Revista Universidad y Salud de la Universidad de Nariño

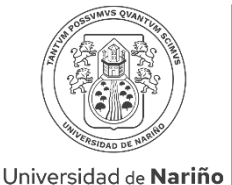

COLOMBIA

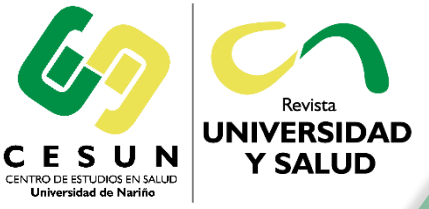

#### Revista UNIVERSIDAD Y SALUD

revus@udenar.edu.co ISSN (Impr.): 0124-7107 ISSN (En línea): 2389-7066

## 1. Ingrese a la página web de la revista por medio del siguiente enlace:

### https://revistas.udenar.edu.co/index.php/usalud

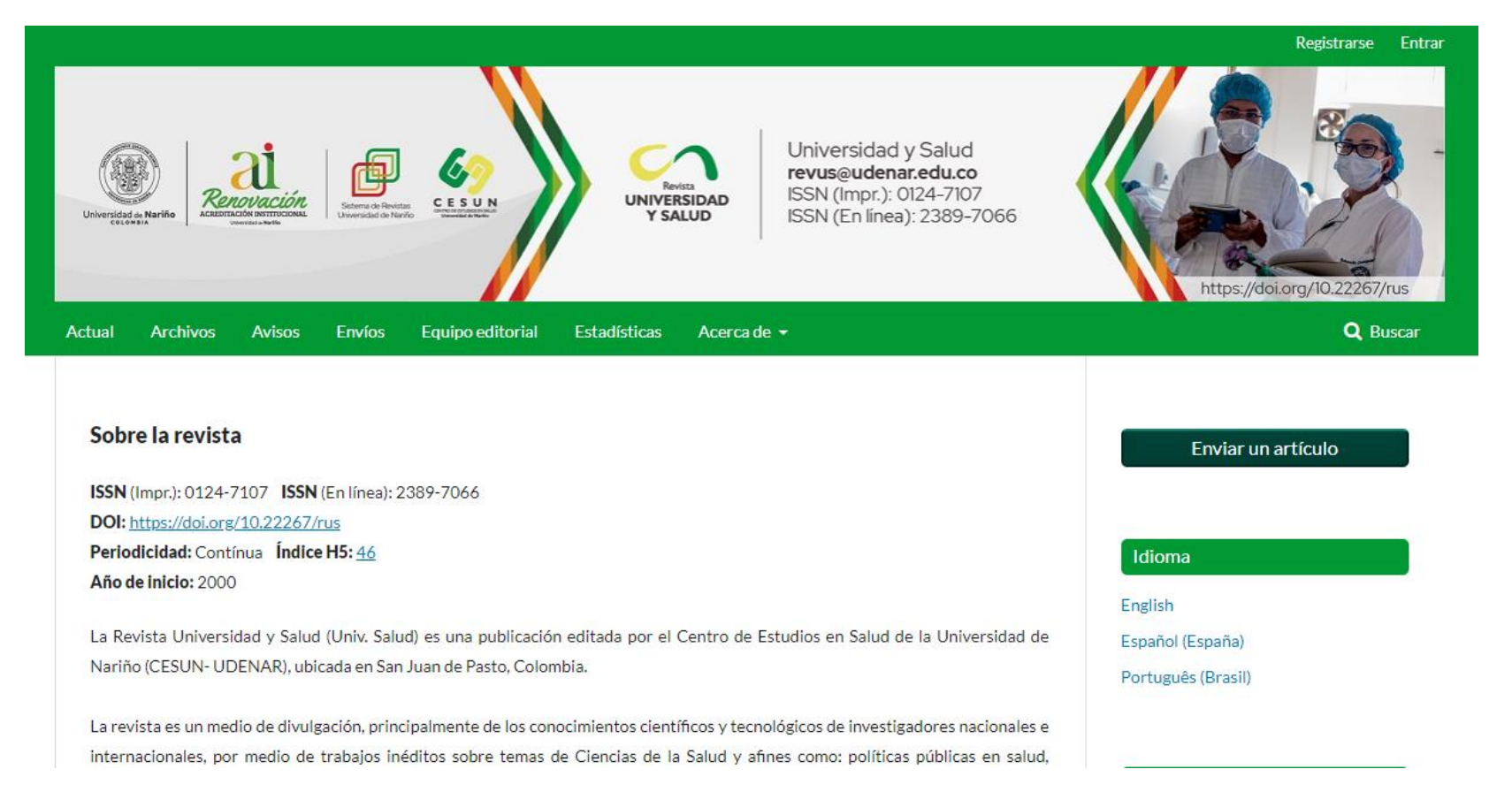

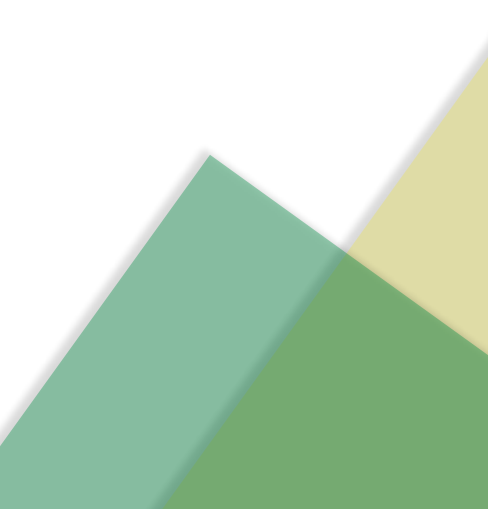

2. Dé clic en la opción "Registrarse" que está ubicada en la parte superior derecha de la página web:

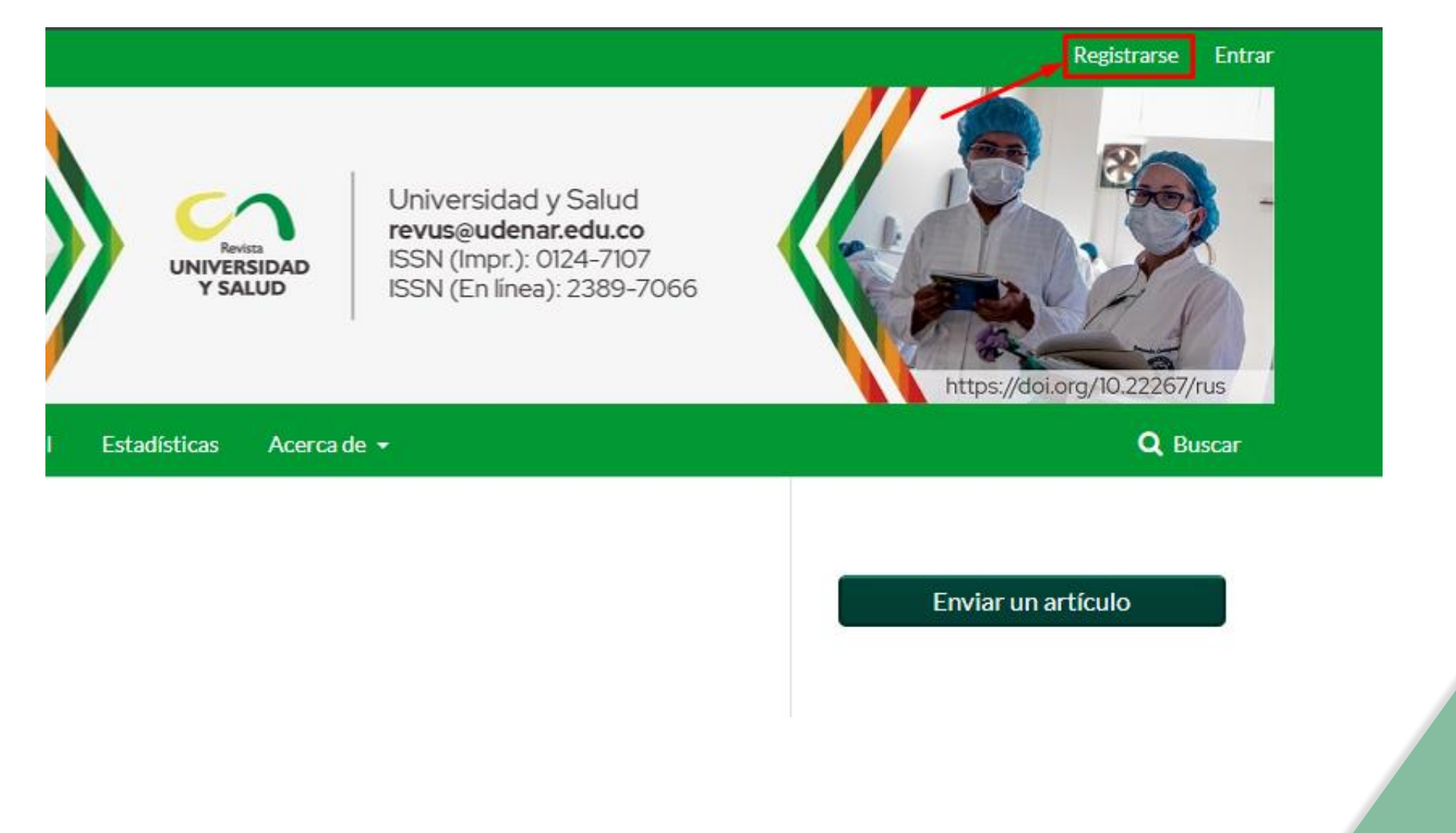

3. Diligencie todos los datos solicitados, seleccione la opción "declaración de políticas", "No soy un robot" y luego dé clic en el botón de "Registrarse":

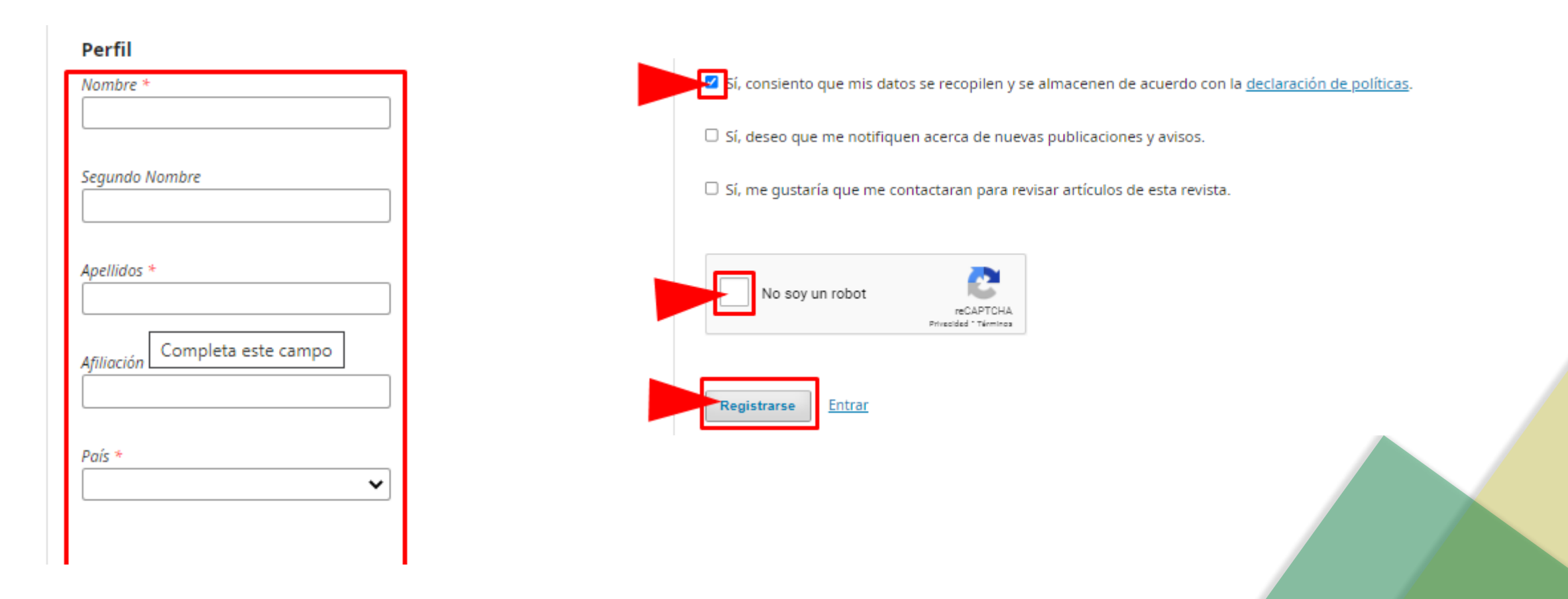

4. Ingrese al correo registrado, abra el mensaje enviado por la Revista Universidad y Salud "Activación de Cuenta" y dé clic al enlace de activación:

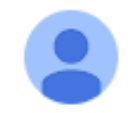

Revista Universidad y Salud <revistas@udenar.edu.co> para mí 👻

[US] Activación de cuenta

· ·

Estimada/o

Se ha recibido una solicitud de cuenta de usuario para la revista Universidad y Salud utilizando su dirección de correo. Si desea activar su cuenta en Universidad y Salud, pulse por favor sobre el vínculo siguiente:

https://revistas.udenar.edu.co/index.php/usalud/user/activateUser/

Muchas gracias por su interés.

El siguiente mensaje se está enviando a nombre de Revista Universidad y Salud.

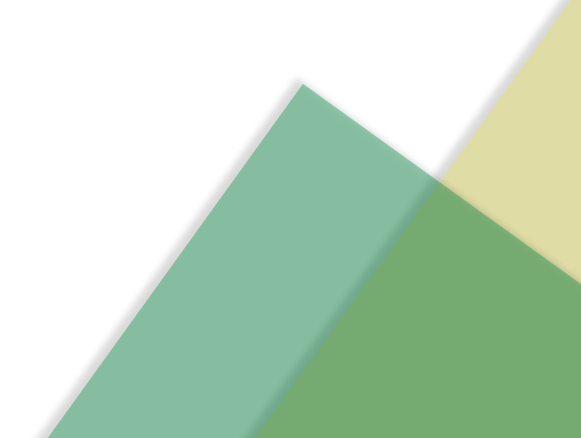

### 5. Le deberá aparecer un mensaje similar al de la siguiente imagen:

Actual Archivos Avisos Envíos Equipo editorial Estadísticas Acerca de -Inicio / Open Journal Systems

Gracias por activar su cuenta. Ahora puede iniciar sesión con las credenciales que proporcionó al crear la cuenta.

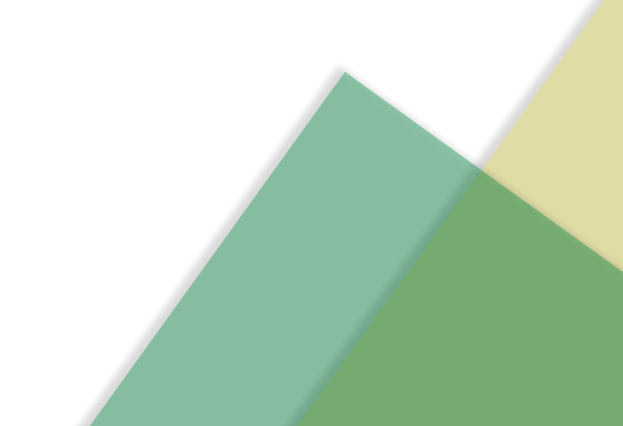

### 6. Para ingresar a su cuenta de usuario dé clic en la opción "Entrar":

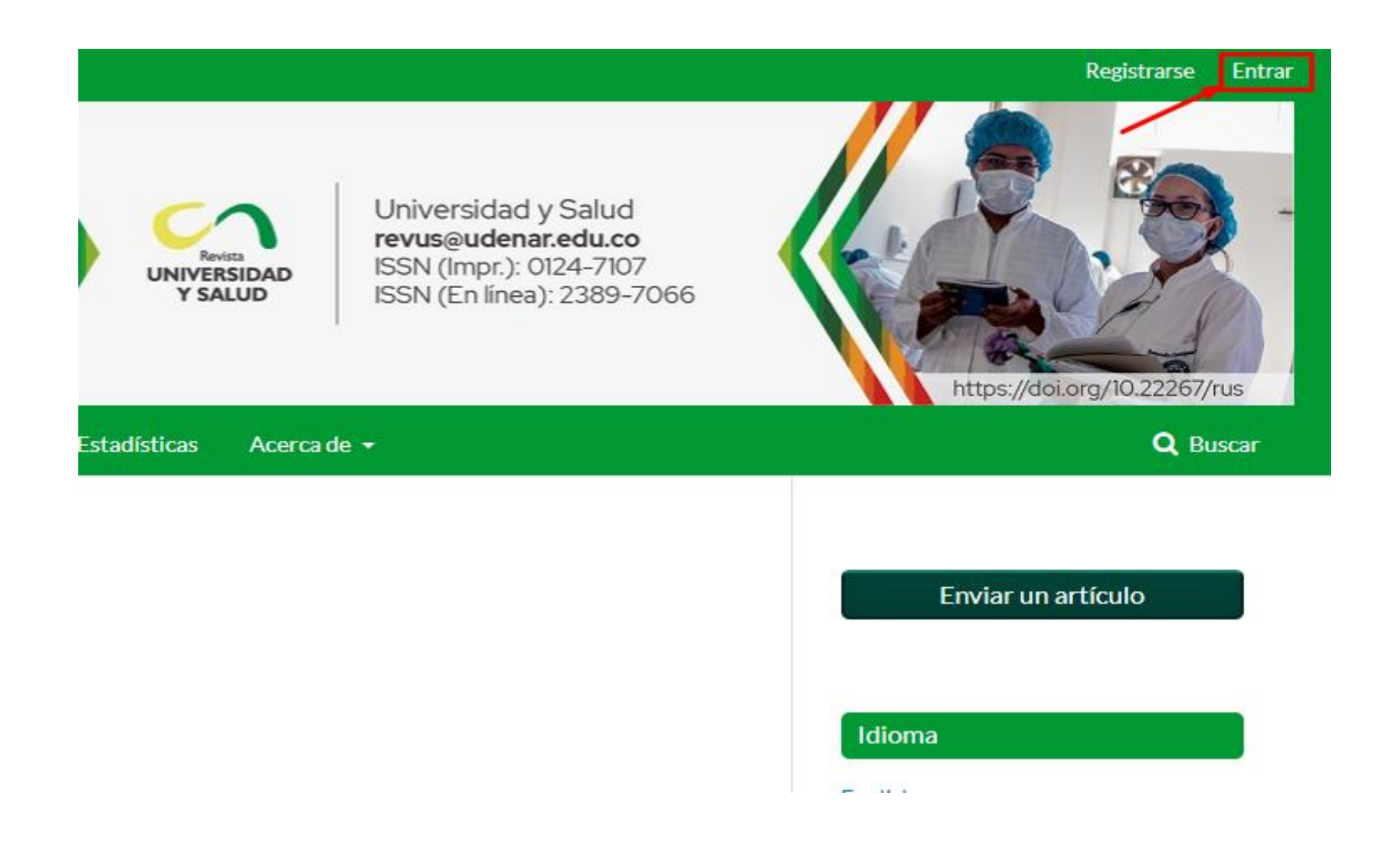

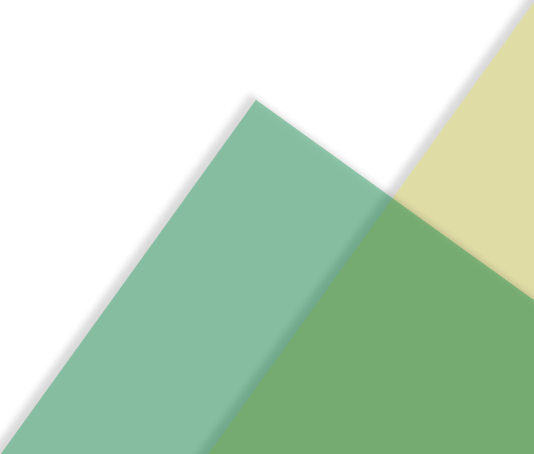

7. Escriba su nombre de usuario y contraseña en los campos correspondientes, luego dé clic el botón de "Entrar":

| Actual         | Archivos         | Avisos         | Envíos | Equipo editorial | Estadísticas | Acerca de 👻 |
|----------------|------------------|----------------|--------|------------------|--------------|-------------|
| Inicio         | / Entrar         |                |        |                  |              |             |
| Entrar         |                  |                |        |                  |              |             |
| Nombi          | re usuario *     |                |        |                  |              |             |
| Contro         | iseña *          |                |        |                  |              |             |
| <u>المعارك</u> | olvidado tu cont | traseña?       |        |                  |              |             |
| 🗹 Ma           | antenerme cone   | ectado         |        |                  |              |             |
|                | <u>Regi</u>      | <u>strarse</u> | Entrar | •                |              |             |

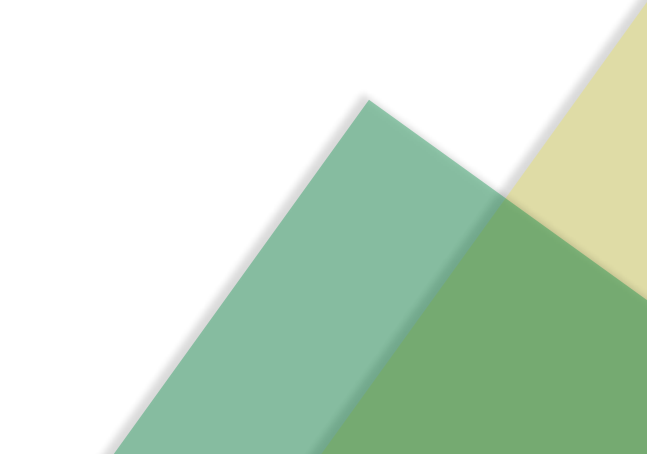

# Gracias por registrarse en la Revista Universidad y Salud

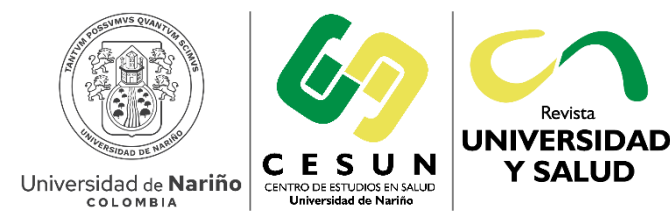

Revista UNIVERSIDAD Y SALUD

revus@udenar.edu.co